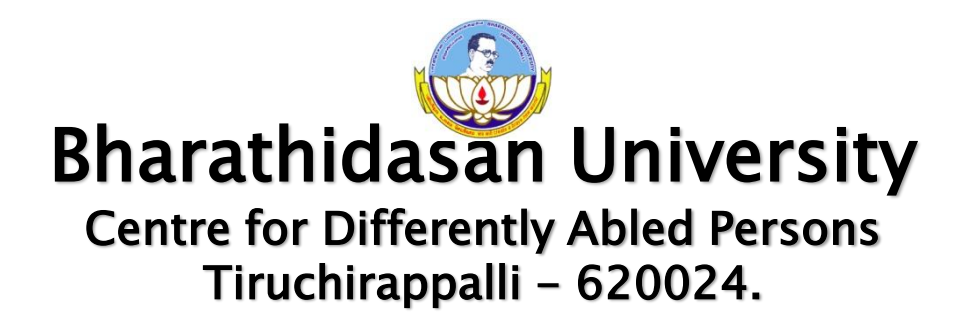

- Programme Name: Bachelor of Computer Applications
- Course Code : 20UCA6CC9
- Course Title : PHP
- Unit : Unit V
- Compiled by : Dr. M. Prabavathy
   Associate Professor
  - Ms. M. Hemalatha Guest Faculty

#### **INSTALLING AND CONFIGURING MySQL**

• Go to browser, type XAMPP and click first link

Download the XAMPP that support Windows

Set the file into C drive and start the installation

Click Admin next to MySQL on the XAMPP Control Panel to bring up the phpMyAdmin.

| XAMPP Control Panel v3.2.2 [Compiled: Nov 12th 2015] -                                                                                                    |           |                            |                                    |         |       |            | $\times$ |          |        |
|----------------------------------------------------------------------------------------------------|-----------|----------------------------|------------------------------------|---------|-------|------------|----------|----------|--------|
| 83                                                                                                    | XAN       | XAMPP Control Panel v3.2.2 |                                    |         |       | <i>6</i> c | onfig    |          |        |
| Service                                                                                                    | Module    | PID(s)                     | Port(s)                            | Actions |       |            |          | - 🥯 N    | etstat |
|                                                                                                    | Apache    | 8264<br>5856               | 80, 443                            | Stop    | Admin | Config     | Logs     | - E      | Shell  |
|                                                                                                    | MySQL     | 7608                       | 3306                               | Stop    | Admin | Config     | Logs     | E Ex     | plorer |
|                                                                                                    | FileZilla |                            |                                    | Start   | Admin | Config     | Logs     | 🛛 🌄 Se   | rvices |
|                                                                                                    | Mercury   |                            |                                    | Start   | Admin | Config     | Logs     | <b>O</b> | Help   |
|                                                                                                    | Tomcat    |                            |                                    | Start   | Admin | Config     | Logs     |          | Quit   |
| 3:06:16 PM[main]All prerequisites found3:06:16 PM[main]Initializing Modules3:06:16 PM[main]Starting Check-Timer3:06:16 PM[main]Control Panel Ready3:06:59 PM[mysql]Attempting to start MySQl3:06:59 PM[mysql]Status change detected: n3:07:06 PM[Apache]Attempting to start Apache3:07:07 PM[Apache]Status change detected: n |           |                            | L app<br>unning<br>e app<br>unning |         |       |            |          | <        |        |

# Choose the MySQL database on the left. Then choose the SQL tab on the top and run the following statement

| 🚜 localhost / 127.0.0.1   ph 🗙                          |                                                                         |  |  |  |  |  |
|---------------------------------------------------------|-------------------------------------------------------------------------|--|--|--|--|--|
| $\leftrightarrow$ $\rightarrow$ C (i) localhost/phpmyad | lmin/                                                                   |  |  |  |  |  |
| phpMuAdmin                                              | ← 🚅 Server: 127.0.0.1                                                   |  |  |  |  |  |
| <u>∧</u> 0 0 ¢ ¢                                        | 🗊 Databases 🗐 SQL 🕼 Status 🗉 User accounts 🗐 Export 🗐 Import 🤌 Settings |  |  |  |  |  |
| Recent Favorites                                        | General settings                                                        |  |  |  |  |  |
| ← crud<br>← crud<br>← information_schema                | Server connection collation                                             |  |  |  |  |  |
| performance_schema<br>⊕ phpmyadmin                      | Appearance settings                                                     |  |  |  |  |  |
| test €                                                  | Language : English                                                      |  |  |  |  |  |
|                                                         | Font size: 82%     More settings                                        |  |  |  |  |  |

# **ESTABLISHING A CONNECTION**

<?php

```
// Create connection
```

```
$conn = new mysql("localhost","root","password");
?>
```

```
Here,
```

```
localhost=servername, root=username,
password=password, dbname=mydb
<?php
$servername='localhost';
$username='root';</pre>
```

```
$password='password';
$dbname = "mydb";
$conn=mysql_connect($servername,$username,$password,"$db
name");
if(!$conn){
    die('Could not Connect My Sql:'.mysql_error());
}
```

?>

#### **CREATING A DATABASE TABLE**

To create a database,

# Go to the browser and type **localhost/phpmyadmin** and click enter

click NEW button at left side of the dashboard

| phpMuAdmin       | ← 🛒 Server: 127.0.0.1                                                  |
|------------------|------------------------------------------------------------------------|
| Recent Equarites | 🗊 Databases 💭 SQL 🖺 Status 💷 User accounts 🚍 Export 🗐 Import 🤌 Setting |
|                  | General settings                                                       |
| Rew<br>crud      | Server connection collation : utf8mb4_unicode_ci                       |
| mysql            |                                                                        |
| ↓                | Appearance settings                                                    |
| 🖶 🌀 phpmyadmin   |                                                                        |
| €_ test          | Language @: English •                                                  |
|                  | Theme: pmahomme ▼                                                      |
|                  | Font size: 82%                                                         |
|                  | A More settings                                                        |

#### Enter a database name of your choice and click CREATE

| 🖟 localhost / 127.0.0.1   php 🗙            | +                                                        |     |
|--------------------------------------------|----------------------------------------------------------|-----|
| ( i localhost/phpmyadmin/server_o          | databases.php?serve C 🔍 Search 🔂 🖻 💟 🏫 🕘 🤇               | ⊜ ≡ |
| phpMuAdmin                                 | ← 🗊 Server: 127.0.0.1                                    | ~ ^ |
| a 🖗 🗊 😣                                    | 🗊 Databases 📗 SQL 🚯 Status 🔍 User accounts 🔍 More        |     |
| Recent Favorites                           |                                                          | E   |
|                                            | Databases                                                |     |
| New orud                                   |                                                          |     |
| + information schema                       |                                                          |     |
| turne ==================================== | mydb Collation  Create                                   |     |
| +                                          |                                                          |     |
| 🖶 🗐 phpmyadmin                             | Database 🔺 Collation                                     |     |
| 🖶 🕂 🗐 sudhansu                             | 🔲 crud 🛛 latin1_swedish_ci 📺 Check privileges            |     |
| test ∎_                                    | Console nation_schema utf8_general_ci _ Check privileges | -   |
|                                            |                                                          |     |

#### **To Create Database Table**

After creating database, database name will appear on left side of dashboard

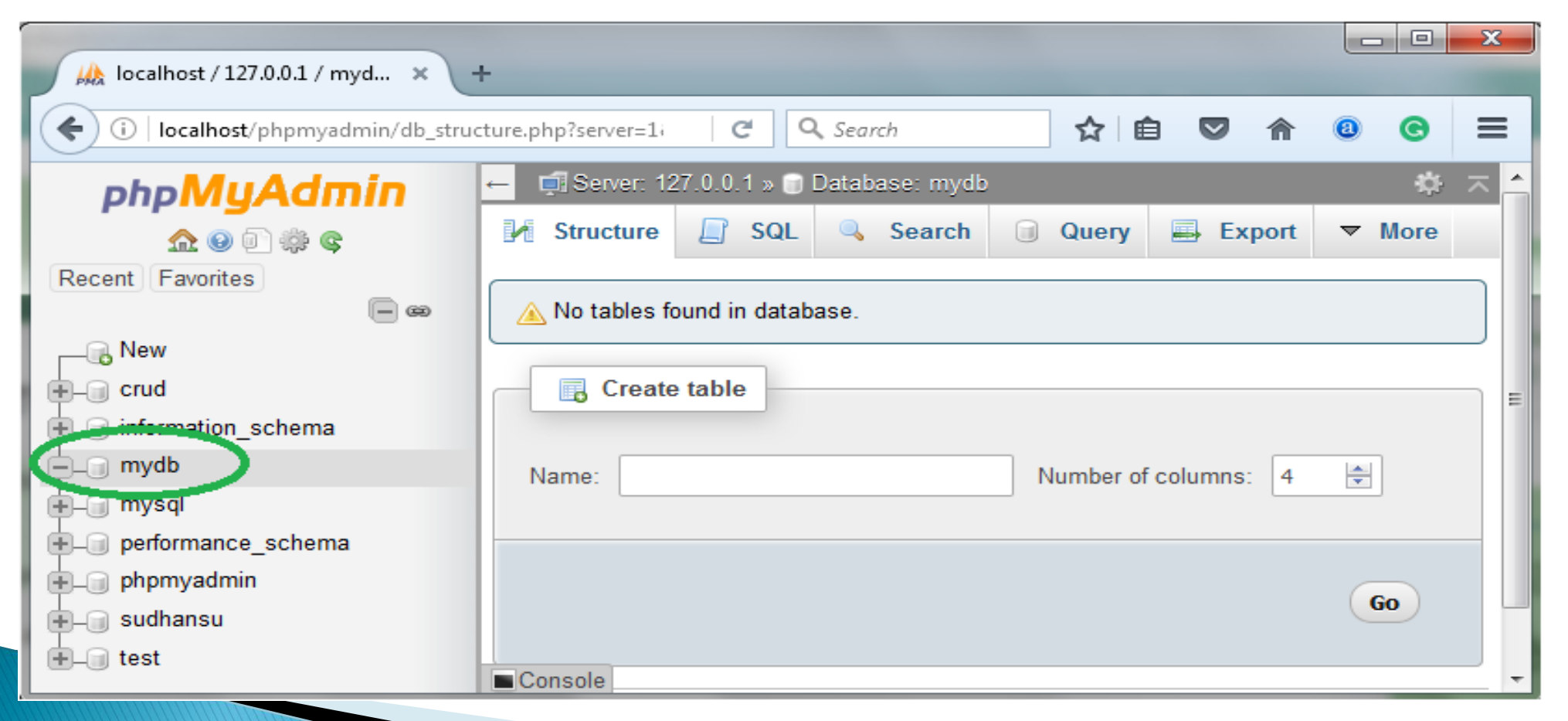

# Click the database name, the page opens to create table There are two ways to create table **SQL queries** $\rightarrow$ writing queries and click GO

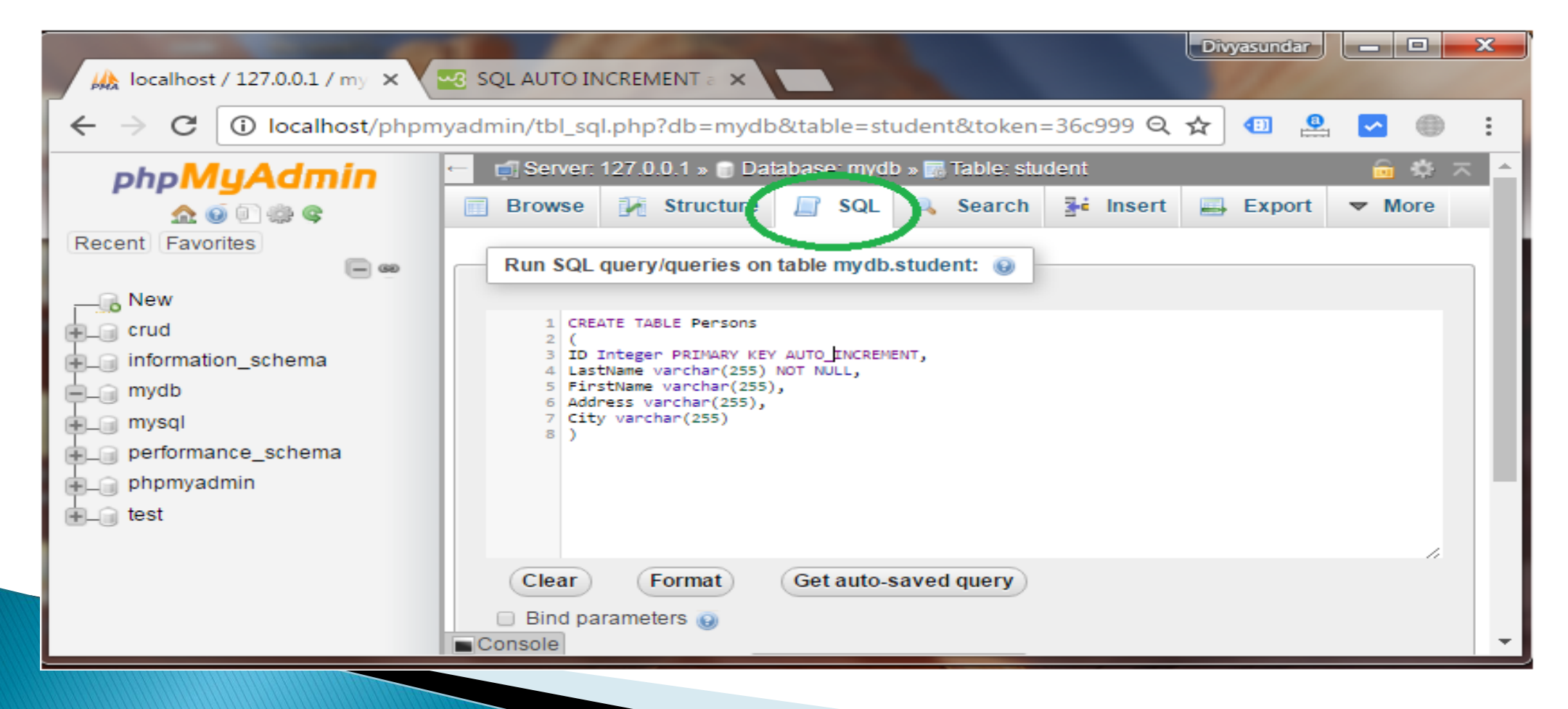

#### If query is correct, the message is displayed

| 🚲 localhost / 127.0.0.1 / my 🗙                  |                                                                                                    |
|-------------------------------------------------|----------------------------------------------------------------------------------------------------|
| $\leftarrow$ $\rightarrow$ C (i) localhost/phpm | nyadmin/tbl_sql.php?db=mydb&table=student&token=36c999 🍳 🛧 💷 🚇 💽 🏐                                                                                                    |
| phpMuAdmin                                      | 🔶 🗐 Server: 127.0.0.1 » 📄 Database: mydb » 🐻 Table: student 🔅 🦟                                                                                                    |
| ې 😳 🏠 🏠                                         | 🔄 Browse 📝 Structure 🗐 SQL 🔍 Search 👫 Insert 🚍 Export 💌 More                                                                                                    |
| Recent Favorites                                | Show query box                                                                                                    |
| New<br>⊕ crud                                   | MySQL returned an empty result set (i.e. zero rows). (Query took 0.7044 seconds.)                                                                                                    |
|                                                 | CREATE TABLE Persons ( ID Integer PRIMARY KEY AUTO_INCREMENT, LastName <u>varchar(255) NOT</u> NULL, FirstName<br><u>varchar(255)</u> , Address <u>varchar(255)</u> , City <u>varchar(255)</u> ) |
| + persons                                       | [Edit inline ] [Edit ] [Create PHP code ]                                                                                                    |
|                                                 |                                                                                                    |
|                                                 | Console                                                                                                    |

#### SYNTAX

);

CREATE TABLE table\_name (column\_name column\_type);

#### **SAMPLE QUERY**

create table bca\_student( student\_id INT NOT NULL AUTO\_INCREMENT, student\_name VARCHAR(5) NOT NULL, address VARCHAR(40) NOT NULL, PRIMARY KEY (student\_id )

# 2. Using Structure – enter table name and number of columns for table and click GO

| 🕼 localhost / 127.0.0.1 / myd 🗙       | +                                                                                         |              |
|---------------------------------------|-------------------------------------------------------------------------------------------|--------------|
| (i)   localhost/phpmyadmin/db_stru    | cture.php?server=1; C 🔍 Search 🟠 🗎 💟 🏫                                                    | ⓐ ⓒ ≡        |
| php <mark>MyAdmin</mark>              | ← Server: 127.0.0.1 »  Database: mydb     ✓ Structure   □ SQL   Search   □ Query   Export | ☆ ⊼ ▲ ▼ More |
| Recent Favorites                      | 🛆 No tables found in database.                                                            |              |
| Rew                                   | Create table                                                                              | E            |
| mydb     mysql     performance_schema | Name: Number of columns: 4                                                                | V            |
| ⊕_⊜ phpmyadmin<br>⊕_⊜ sudhansu        |                                                                                           | Go           |
| 🖶 🗐 test                              | Console                                                                                   |              |

#### **INSERTING DATA INTO THE TABLE**

#### Syntax

To insert data into table

INSERT INTO table\_name (field1, field2,...fieldN) VALUES (value1, value2,...valueN);

#### Or

INSERT INTO table\_name VALUES (
value1, value2,...valueN );

# Query INSERT INTO bca\_student(student\_id,student\_name,address) VALUES('1', 'viji', Tiruchirappalli');

# OR

INSERT INTO bca\_student VALUES ('1', 'viji', 'Tiruchirappalli'); INSERT INTO bca\_student VALUES ('2', 'shanthi', 'Coimbatore');

# Output 2 rows affected

| student_id | student_name | address         |
|------------|--------------|-----------------|
| 1          | viji         | Tiruchirappalli |
| 2          | shanthi      | Coimbatore      |

#### **SELECTING AND DISPLAYING DATA**

# **Selecting Data**

# Syntax

To select specific row, SELECT expressions FROM tables [WHERE conditions];

# Query

SELECT student\_name, address FROM bca\_student WHERE student\_id ='2'

# Output

| Student_id | Student_name | address    |
|------------|--------------|------------|
| 2          | shanthi      | Coimbatore |

Displaying Data Syntax To display table SELECT \* FROM tablename;

Sample Query SELECT \* FROM bca\_student; Output

| student_id | student_name | address         |
|------------|--------------|-----------------|
| 1          | viji         | Tiruchirappalli |
| 2          | shanthi      | Coimbatore      |

#### **DELETING DATA FROM TABLE**

# Syntax

To delete data,

DELETE FROM table\_name

WHERE

(Condition);

Query

DELETE FROM bca\_student WHERE student\_id='2'

#### To delete entire table

DELETE FROM bca\_student;

| student_id | student_name | address         |
|------------|--------------|-----------------|
| 1          | viji         | Tiruchirappalli |

# THANK YOU